# SPRÁVA SKUPIN ARTIKLŮ -MANUAL

**RM** Gastro

Kamil Bronowski

#### OBSAH

| 1. Správa skupin – Skupiny artiklů     | 2 |
|----------------------------------------|---|
| 1.1 Otevírání okna Tree View           | 2 |
| 1.2 Přidání nové skupiny               | 3 |
| 1.3 Odstranění skupiny                 | 4 |
| 1.4 Přidání zboží do skupiny           | 5 |
| 1.5 Převedení zboží do jiné skupiny    | 5 |
| 1.6 Odstranění zboží ze skupiny        | 6 |
| 2. Správa Zboží - Kmenová data artiklu | 7 |
| 2.1 Informace o skupinách              | 7 |
| 2.2 Odstranění zboží ze skupiny        | 8 |
| 3. Správa slev - Slevy - prodej        | 9 |
| 3.1 Nastavení skupiny pro slevy        | 9 |
| 4. Seznam obrázků                      | 1 |

# 1. SPRÁVA SKUPIN – SKUPINY ARTIKLŮ

#### 1.1 OTEVÍRÁNÍ OKNA TREE VIEW

Pro otevření okna **Tree View** z úrovně programu SAP Business One je nutno v hlavním menu vybrat postupně: **Řízení skladu -> Skupiny artiklů**.

| Hlavní menu                                                                                                    |         |
|----------------------------------------------------------------------------------------------------|---------|
| TEST CZ                                                                                                    |         |
| manager                                                                                                    |         |
| Modujy Drag & Kelate Uzivatelske menu                                                                                                    | <b></b> |
|                                                                                                    |         |
|                                                                                                    |         |
| -2 Prilezitosti                                                                                                    |         |
| 🚯 Prodej                                                                                                    |         |
| 🕎 Nákup                                                                                                    |         |
| Borna State State Sta |         |
| 🏦 Bankovní zpracování                                                                                                    |         |
| 🔚 Řízení skladu                                                                                                    |         |
| Kmenová data artiklu                                                                                                    |         |
| Skupiny artiklů                                                                                                    |         |
| <ul> <li>Dostupnost zboží</li> </ul>                                                                                                    |         |
| 🗖 Čárové kódy                                                                                                    |         |
| 🗖 Tisk dokladu                                                                                                    |         |
| 🛅 Skladová místa                                                                                                    |         |
| 🛅 Správa artiklu                                                                                                    |         |
| 🛅 Transakce zásob                                                                                                    |         |
| 🛅 Ceniky                                                                                                    |         |
| 🛅 Příprava k odběru a balení                                                                                                    |         |
| 🛅 Výkazy zásob                                                                                                    |         |
| 🔛 Zdroje                                                                                                    |         |
| 📲 Výroba                                                                                                    |         |
| To MRP                                                                                                    |         |
| 🔊 Servis                                                                                                    |         |
| 🔓 Personalistika                                                                                                    |         |
| 🔝 Výkazy                                                                                                    |         |
| Dodatky                                                                                                    | -       |
|                                                                                                    |         |

Obrázek 1 - Hlavní menu Sap Business One

Objeví se okno, na které může uživatel SAP spravovat skupiny artiklů a artikly přidělenými k dané skupině.

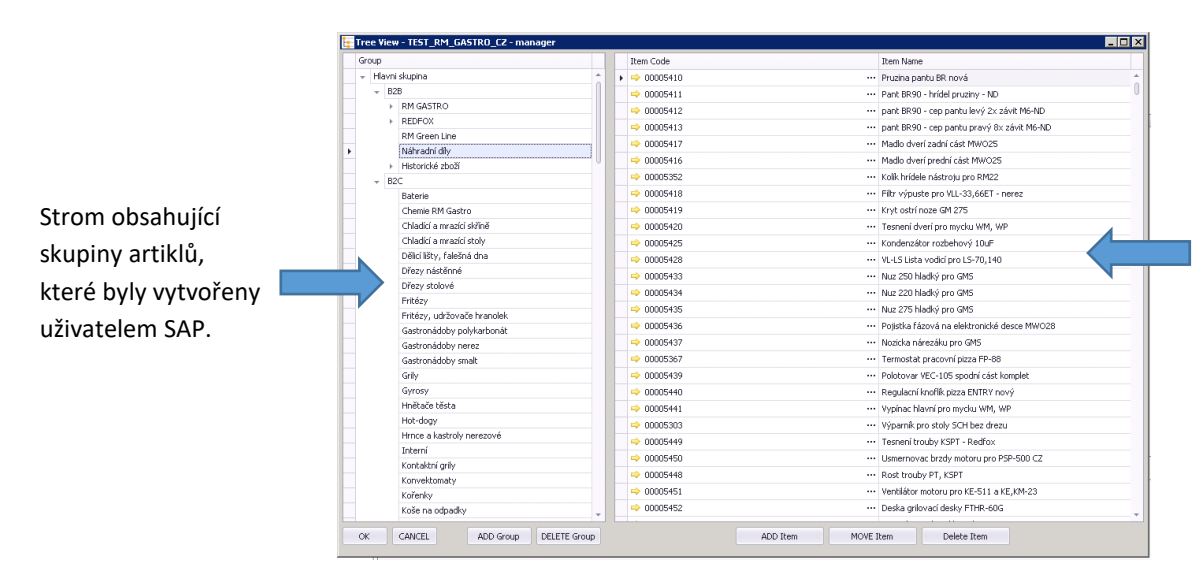

Seznam artiklů, které patří do skupiny označené na stromu se skupinami artiklů.

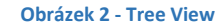

# 1.2 PŘIDÁNÍ NOVÉ SKUPINY

Pro přidání nové skupiny artiklů je nutno označit na stromu se skupinami artiklů konkrétní skupinu, ke které má vzniknout nová podskupina, a následně zmáčknout tlačítko ADD Group.

| Hlavni skupina                                                                                                    |     |
|----------------------------------------------------------------------------------------------------|-----|
| RM GASTRO     RM GASTRO 600     RM GASTRO 700     RM GASTRO 700 TOP     RM GASTRO 700 DROP-IN     RM GASTRO 700 DROP-IN     RM GASTRO 900     Roboty, příprava masa a zeleniny     Pizza program     Konvektomaty     Šokery     Šokery   |     |
| RM GASTRO     RM4 GASTRO 600     RM4 GASTRO 700     RM GASTRO 700 TOP     RM GASTRO 700 DROP-IN     RM GASTRO 700 DROP-IN     RM GASTRO 900     Roboty, příprava masa a zeleniny     Pizza program     Konvektomaty     Šokery     Šokery |     |
| RM GASTRO 600     RM GASTRO 700     RM GASTRO 700 TOP     RM GASTRO 700 DROP-IN     RM GASTRO 900     Roboty, příprava masa a zeleniny     Pizza program     Konvektomaty     Šokery     Šokery                                           |     |
| RM GASTRO 700     RM GASTRO 700 TOP     RM GASTRO 700 DROP-IN     RM GASTRO 700 DROP-IN     Rdboty, příprava masa a zeleniny     Pizza program     Konvektomaty     Šokery     Šokery                                                     |     |
| RM GASTRO 700 TOP     RM GASTRO 700 DROP-IN     RM GASTRO 700 DROP-IN     Roboty, příprava masa a zeleniny     Pizza program     Konvektomaty     Šokery     Śokery                                                                       |     |
| RM GASTRO 700 DROP-IN     RM GASTRO 900     Roboty, příprava masa a zeleniny     Pizza program     Konvektomaty     Šokery                                                                                                    |     |
| RM GASTRO 900     Roboty, příprava masa a zeleniny     Pizza program     Konvektomaty     Šokery                                                                                                    |     |
| Roboty, příprava masa a zeleniny     Pizza program     Konvektomaty     Šokery                                                                                                    |     |
| Pizza program     Konvektomaty     Šokery                                                                                                    |     |
| Konvektomaty     Šokery                                                                                                    |     |
| ► Šokery                                                                                                    |     |
|                                                                                                    |     |
| <ul> <li>Chlazeni</li> </ul>                                                                                                    |     |
| Mycí program                                                                                                    |     |
| Salamandry                                                                                                    |     |
| Regálový systém                                                                                                    |     |
| <ul> <li>Vitríny chladící a vyhřívané, vodní lázně pojíze</li> </ul>                                                                                                    | dné |
| REDFOX                                                                                                    |     |
| RM Green Line                                                                                                    |     |
| Náhradní díly                                                                                                    |     |
| <ul> <li>Historické zboží</li> </ul>                                                                                                    |     |
| ▶ B2C                                                                                                    |     |

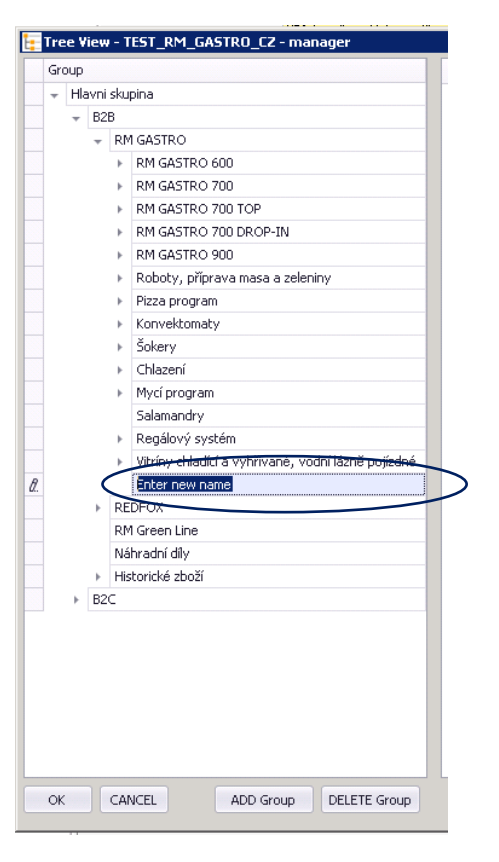

Obrázek 3 - Tree View

**Obrázek 4 - Tree View** 

#### 1.3 ODSTRANĚNÍ SKUPINY

Odstranění skupiny ze stromu skupin artiklů probíhá označením jedné ze skupin na stromu skupin a následně zmáčknutím tlačítka DELETE Group. Před odstraněním označené skupiny artiklů se objeví hlášení s dotazem na potvrzení procesu odstranění dané skupiny.

#### Skupinu nelze odstranit, pokud jsou ji připsány podskupiny nebo artikly.

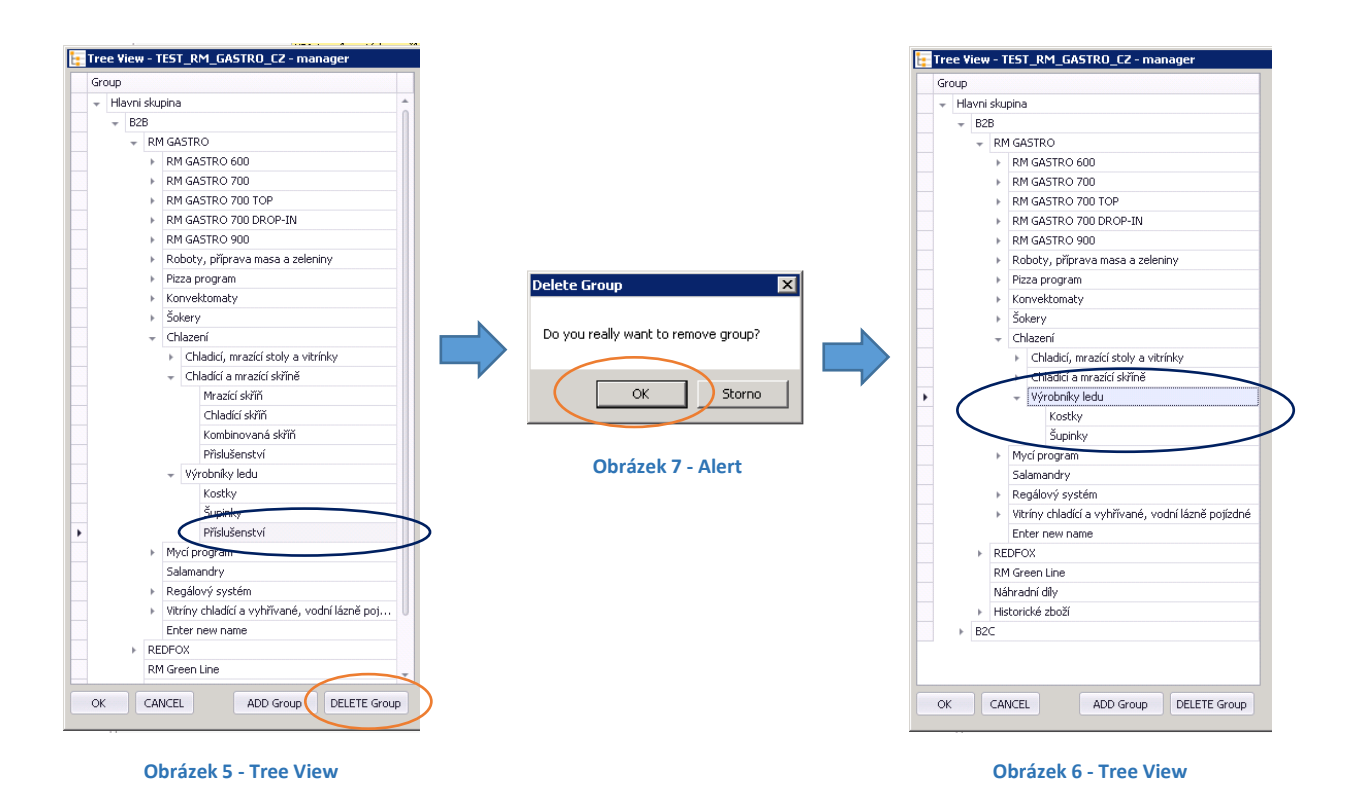

#### 1.4 PŘIDÁNÍ ARTIKLU DO SKUPINY

Zmáčknutí tlačítka ADD Item způsobí otevření okna se seznamem, který obsahuje kód a název artiklu.

Pro přidání artiklu do skupiny ze seznamu artiklů je nutno dvakrát kliknout na položku nebo označit danou OK . položku a zmáčknout tlačítko

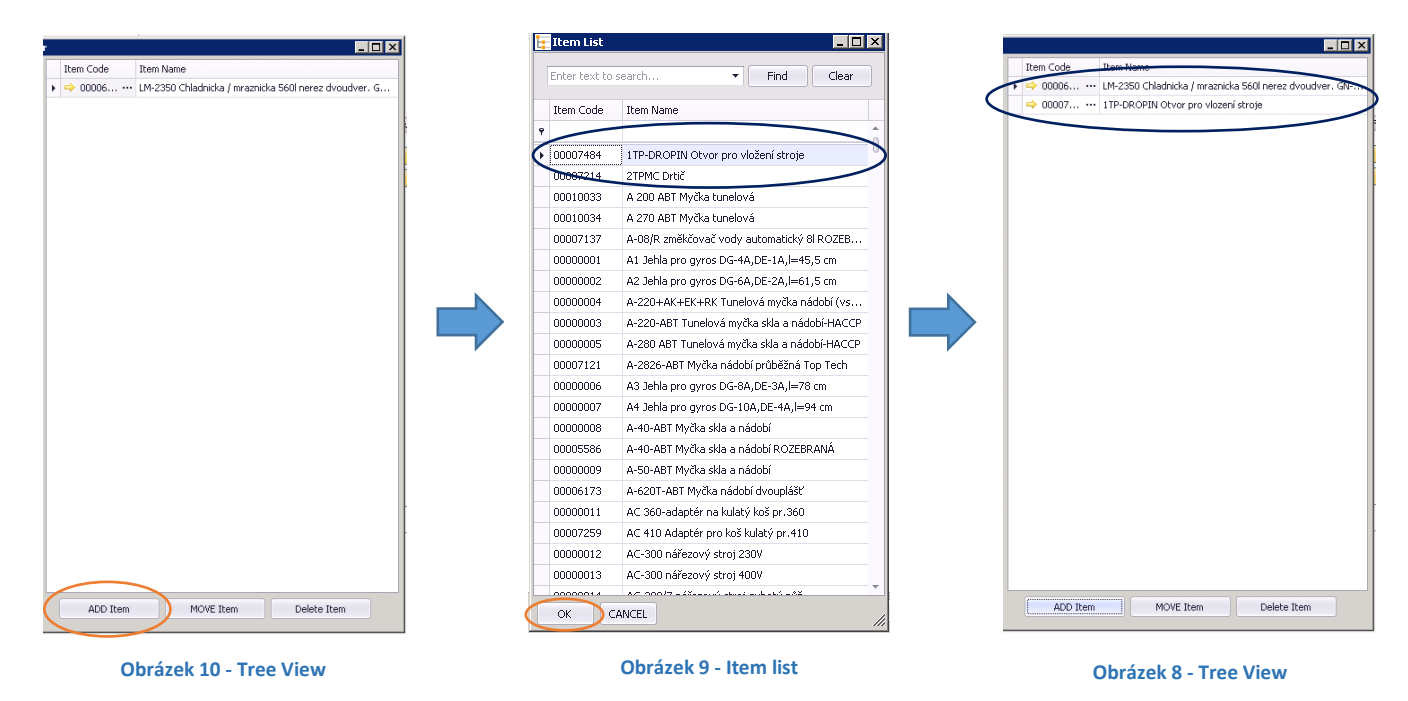

#### 1.5 PŘEVEDENÍ ARTIKLU DO JINÉ SKUPINY

Z úrovně okna Tree View má uživatel možnost změny skupiny pro daný artikl označením artiklu a zmáčknutím MOVE Item tlačítka Následně je nutno na stromě skupin kliknout na libovolnou skupinu, do které má být artikl převeden.

| View - TEST_RM_GASTR0_CZ - manager                     |              |                                         | Tree View - TEST_RM_GASTRO_CZ - manager                                                                                                    |                                       |                                |
|--------------------------------------------------------|--------------|-----------------------------------------|----------------------------------------------------------------------------------------------------|---------------------------------------|--------------------------------|
| 2                                                      | Item Code    | Rem Name                                | Group                                                                                                    | Item Code                             | Rem Name                       |
| Krouhače zeleniny                                      | * 00010034   | A 270 ABT Mycka tunelová                | Krouhače zeleniny                                                                                                    | <ul> <li>+ -&gt; 00000384</li> </ul>  | CT-100-CTTA Myčka tunek        |
| <ul> <li>Kötry</li> </ul>                              | ⇒ 00010033   | A 200 ABT Mycka tunelová                | » Kütry                                                                                                    | ⇒ 00000390                            | CT-170P Myčka tunelová v       |
| <ul> <li>Škrabky na brambory</li> </ul>                | ⇒ 00000003   | ··· A-220 Tunelová mvčka skla a nádobí  | <ul> <li>Škrabky na brambory</li> </ul>                                                                                                    | • 00000389                            | ··· CT-170L+CTTA+CTAY výs      |
| <ul> <li>Pizza program</li> </ul>                      | CONSIGNATION |                                         | <ul> <li>Pizza program</li> </ul>                                                                                                    | ⇒ 00008275                            | ··· CT-130ABT+CTTA+CTAV        |
| Konvektomaty                                           | 0000000      | an A 220 + AV + EV + DY Tunelout multip | <ul> <li>Konvektomaty</li> </ul>                                                                                                    | → 00010030                            | ··· CT 120 Myrka tupelová      |
| <ul> <li>Šokery</li> </ul>                             |              | A 220 TAKTOKTIKK I GIBIOVS IIIYONS      | <ul> <li>Sokery</li> </ul>                                                                                                    | 00010032                              | un CT 220 ABT Murke himelow    |
| <ul> <li>Chlazení</li> </ul>                           |              |                                         | <ul> <li>Chazení</li> </ul>                                                                                                    | - 00010002                            | CT 160 APT Marks to pale       |
| <ul> <li>Chładici, mrazici stoły a vitrinky</li> </ul> |              |                                         | <ul> <li>Chładić, mrazići stoły a vibrinky</li> </ul>                                                                                                    | - 00010031                            | CT 100 MDT HIJOR COTION        |
| Chladicí stoly                                         |              |                                         | Chladici stoly                                                                                                    | 00000382                              | CT-100 Myota tunelova          |
| Mrazici stoły                                          |              |                                         | Mrazici stoły                                                                                                    |                                       | ···· CT-130 Myčka tunelová     |
| Příslušenství                                          |              |                                         | Příslušenství                                                                                                    | ÷ 00000000                            | C Paral Physics Considered and |
| <ul> <li>Chiadici a mrazici skřině</li> </ul>          |              |                                         | <ul> <li>Chiadici a mrazici skrine</li> </ul>                                                                                                    | < 00000004                            | A-220+AK+EK+RK Tunelo          |
| <ul> <li>Výrobníky ledu</li> </ul>                     |              |                                         | <ul> <li>Vyrobniky ledu</li> </ul>                                                                                                    | 00000383                              | CT-100-CTAY PhyCka tunel       |
| <ul> <li>Myci program</li> </ul>                       |              |                                         | <ul> <li>Pryci program</li> </ul>                                                                                                    |                                       |                                |
| Chemie RM Gastro                                       |              |                                         | Chemie RM Gastro                                                                                                    | - 11                                  |                                |
| <ul> <li>Myöky řady NT</li> </ul>                      |              |                                         | Mycky rady NT                                                                                                    |                                       |                                |
| Mydky řady TT                                          |              |                                         | <ul> <li>Phycky rady 11</li> <li>Multi-control of the second second sec</li></ul> |                                       |                                |
| Myðly na černé nádobí řady S                           |              |                                         | Multiple certer hadden ady 5                                                                                                    |                                       |                                |
| Muday kar store rasy C1                                |              |                                         | Princip dilebye rady cr                                                                                                    | · · · · · · · · · · · · · · · · · · · |                                |
| Mydky tunelové řady A                                  |              |                                         | Dřích Zenchú                                                                                                    |                                       |                                |
| Protovenska                                            |              |                                         | Salamandhy                                                                                                    |                                       |                                |
| Salamandry                                             |              |                                         | <ul> <li>Denálnuý cvtám</li> </ul>                                                                                                    |                                       |                                |
| <ul> <li>Regalovy system</li> </ul>                    |              |                                         | <ul> <li>Vitríny chiadirí a vohřívané, vodní lázně notizdné</li> </ul>                                                                                                    |                                       |                                |
| Vitriny chiadici a vyfirrvane, vodni lazne pojizdne    |              |                                         | Enter new name                                                                                                    |                                       |                                |
| Enter new hame                                         |              |                                         | <ul> <li>REDFOX</li> </ul>                                                                                                    |                                       |                                |
| P REPEVA                                               |              |                                         | RM Green Line                                                                                                    |                                       |                                |
| terri di della dilla                                   |              |                                         | Náhradní díy                                                                                                    |                                       |                                |
| <ul> <li>Micharické shoží</li> </ul>                   |              |                                         | <ul> <li>Historické zboží</li> </ul>                                                                                                    |                                       |                                |
| B2C                                                    | 0            |                                         | + B2C                                                                                                    | Û.                                    |                                |
| 998 9                                                  |              | $\frown$                                |                                                                                                    |                                       |                                |
| CANCEL ADD Group DELETE Grou                           | ADD Item     | MOVE Rem Delete Rem                     | OK CANCEL ADD Group DELETE G                                                                                                    | roup ADD Item                         | MOVE Item Delete Item          |

**Obrázek 12 - Tree View** 

**Obrázek 11 - Tree View** 

#### 1.6 ODSTRANĚNÍ ARTIKLU ZE SKUPINY

Uživatel má možnost odstranit jeden nebo větší množství artiklů z úrovně okna **Tree View**. Kliknutím na skupinu, která má přiřazeny artikly, objeví se seznam s artikly. Na tomto seznamu je nutno onačit jednu nebo několik položek a následně zmáčknout tlačítko Delete Item
. Zobrazí se okno s dotazem na potvrzení odstranění artiklu je nutno zvolit tlačítko OK

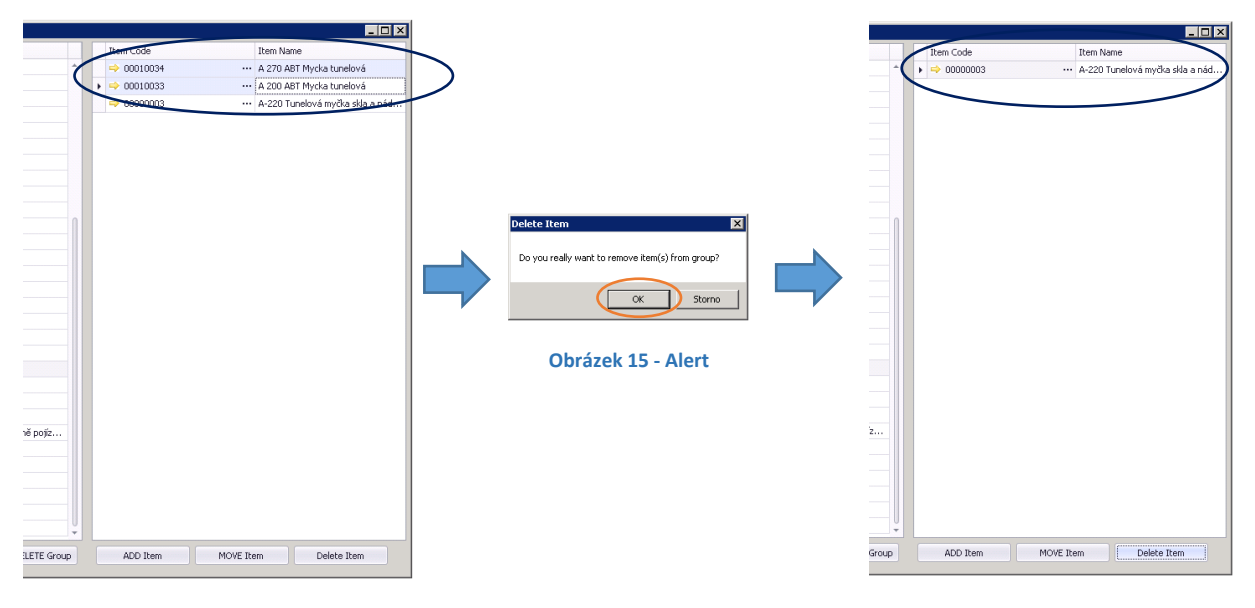

**Obrázek 14 - Tree View** 

Obrázek 13 - Tree View

# 2. SPRÁVA ARTIKLŮ - KMENOVÁ DATA ARTIKLU

#### 2.1 INFORMACE O SKUPINÁCH

Z úrovně SAP Business One je nutno otevřít okno **Kmenová data artiklu** vybráním postupně v hlavním menu programu: **Řízení skladu => Kmenová data artiklu**.

| Hlavní menu                           |                                          |                                     |                                       |                           |                                           |
|---------------------------------------|------------------------------------------|-------------------------------------|---------------------------------------|---------------------------|-------------------------------------------|
| TEST CZ                               |                                          |                                     |                                       |                           |                                           |
| manager                               |                                          |                                     |                                       |                           |                                           |
| Moduly Drag & Relate Uživatelské menu | Kmenová data                             | artiklu                             |                                       |                           |                                           |
| Administrace                          | Číslo artiklu                            | <b>▼</b>   0                        |                                       |                           | Skladový artiki                           |
| V Finanční účetnictví                 | Popis<br>Náme v chím trans               |                                     |                                       |                           | Prod <u>ejní</u> artikl<br>Někunní artikl |
| ∼ Příležitosti                        | Druh artiklu                             | *                                   |                                       |                           | Indikátor dlouhodobého ma                 |
| 🚯 Prodej                              | Skupina artiklů<br>Skupina M1            |                                     | Cérová kód                            |                           |                                           |
| 📜 Nákup                               | Cenik                                    | Cenik 01                            | Cena za MJ Primární měna              |                           |                                           |
| 🔐 Obchodní partneři                   | Všeobecně                                | Data nákupu – Data prodeje – D      | ta zásoby Plánovací data Výrobní data | Vlastnosti Skupiny Cenik: | v Poznámky Prvky FIFO Přilohy Atributy    |
| 💼 Bankovní zpracování                 |                                          |                                     |                                       |                           |                                           |
| Řízení skladu                         |                                          |                                     |                                       |                           |                                           |
| Kmenová data artiklu                  | Nepoužívat ž                             | ádné skupiny slev                   |                                       |                           |                                           |
| Skupiny artiklů                       | Výrobce                                  |                                     |                                       |                           |                                           |
| <ul> <li>Dostupnost zboží</li> </ul>  | Dophkový ident<br>Druh dodávky           | hkátor 🗸                            | 📃 Relevantní pro Intrastat            |                           |                                           |
| Čárové kódy                           | Sériová čísla a čís<br>Správa artiklů di | <u>la šarží</u><br>z Žádné <b>v</b> |                                       |                           |                                           |
| Tisk dokladu                          |                                          |                                     |                                       |                           |                                           |
| Skladová místa                        |                                          |                                     |                                       |                           |                                           |
| Soráva artiklu                        |                                          |                                     |                                       |                           |                                           |
| Transakce zásob                       | Návod                                    | Rozkres                             | Prohlásení o shodě                    | <u>DWG</u><br>2D přední   | <u>Technický list</u>                     |
| Ceniky                                | O Aktivní                                |                                     |                                       | 2D strana                 |                                           |
| Příprava k odběru a balení            | O Neaktivní<br>Rozšíření                 |                                     |                                       | 2D horní<br>2D            |                                           |
| Výkazy zásob                          |                                          |                                     |                                       | <u>72</u>                 |                                           |
| M Zdroje                              |                                          |                                     |                                       | Propojeno se              | zdrojem                                   |
|                                       |                                          |                                     |                                       |                           |                                           |
| MRP                                   |                                          |                                     |                                       |                           |                                           |
| 6 <sup>°</sup> Servis                 | Hedání                                   | Storpp                              |                                       |                           |                                           |
| Personalistika                        |                                          |                                     |                                       |                           |                                           |
| Výkazy                                |                                          |                                     |                                       |                           |                                           |
| Dedatky                               |                                          | Obraz                               | zek 17 - Kmenova data                 | artikiu Sap Busi          | ness One                                  |
|                                       |                                          |                                     |                                       |                           |                                           |
|                                       |                                          |                                     |                                       |                           |                                           |
|                                       |                                          |                                     |                                       |                           |                                           |
| Obrazek 16 - Hlavní menu Sap          |                                          |                                     |                                       |                           |                                           |

**Business One** 

Po otevření okna je nutno najít konkrétní artikl a následně kliknout na záložku **Skupiny**. Objeví se seznam s kompletní cestou do skupin, ke kterým bylo přiděleno zboží.

| Kmenová data                                                                                                | artiklu       |                                                                                                    |                                     |                          |                |             |            |        |          |            |                                                                                                    |           |          | OX |
|----------------------------------------------------------------------------------------------------|---------------|----------------------------------------------------------------------------------------------------|-------------------------------------|--------------------------|----------------|-------------|------------|--------|----------|------------|----------------------------------------------------------------------------------------------------|-----------|----------|----|
| Číslo artiklu Mar<br>Popis<br>Název v cizím jazyv<br>Druh artiklu<br>Skupina artiklů<br>Skupina MJ<br>Ceník | iuálně<br>:e  | 400009468<br>VPJ-1 vozik na táck<br>Vozik na príbory a l<br>Artikly<br>Servírovací voziky<br>Manuálně<br>Ceník 01 | y a příbory<br>tácky<br>v<br>v<br>v | Čárový kód<br>Cena za MJ | Primární měn≀* | 14.602,00 C | <br>ZK     |        |          |            | <ul> <li>Skladový artikl</li> <li>Prodgjní artikl</li> <li>Nákypní artikl</li> <li>Indikátor dlouho</li> </ul> | dobého ma |          | *  |
| Vžeobecně                                                                                                   | Data nákupu   | u Data prodeje                                                                                                    | Data záso <u>b</u> y                | Plánovagí data           | Výrobní data   | Skupiny     | Vlastnosti | Ceníky | Poznámky | Prvky FIFO | Nastavení Intrastat                                                                                            | Přilohy   | Atributy |    |
| Shupiny<br>Have shu<br>Have shu                                                                             | pina\ B2C\ Se | rvirovaci vosky<br>DPOX(Dubblore ji                                                                               | del, Gastronádob                    | y∖Regilové vošky         |                |             |            |        | 2        |            | Dodd                                                                                                    |           |          |    |
| ок                                                                                                    | Storno        |                                                                                                    |                                     |                          |                |             |            |        |          |            |                                                                                                    |           |          | Ŧ  |

Obrázek 18 - Kmenová data artiklu Sap Business One

### 2.2 ODSTRANĚNÍ ARTIKLU ZE SKUPINY

Artikl je možno odstranit z konkrétní skupiny artiklů označením jedné položky na seznamu a kliknutím na tlačítko odtraně. Pro uložení provedených změn je nutno zmáčknout tlačítko ektualizace, které se nachází v levém dolním rohu okna **Kmenová data artiklu**.

| Cide ankla, Manulari, Manulari, Motor acka, a price y color acka, a price y color acka, a price y c                                                                                                    | Kmenová data artiklu                                                     |                                                                                    |                    |                                             | Kmenová data artiklu                           |                                                            |                                   |                                 |
|----------------------------------------------------------------------------------------------------|--------------------------------------------------------------------------|------------------------------------------------------------------------------------|--------------------|---------------------------------------------|------------------------------------------------|------------------------------------------------------------|-----------------------------------|---------------------------------|
| Positin       WD-1 vock na takky a příbovy       Ø Molgan attká         Divů attká       Makor doshu attký       Ø Molgan attká         Divů attká       Skypna takká       Ø Molgan attká         Skypna takká       Ø Molgan attká       Ø Molgan attká         Skypna takká       Ø Molgan attká       Ø Molgan attká         Skypna takká       Ø Molgan attká       Ø Molgan attká         Skypna takká       Ø Molgan attká       Ø Molgan attká         Skypna takká       Ø Molgan attká       Ø Molgan attká         Skypna takká       Ø Molgan attká       Ø Molgan attká         Skypna takká       Ø Molgan attká       Ø Molgan attká         Skypna takká       Ø Molgan attká       Ø Molgan attká         Skypna takká       Ø Molgan attká       Ø Molgan attká         Ø Mandala       Ø Molgan attká       Ø Molgan attká         Ø Mandala       Ø Molgan attká       Ø Molgan attká         Ø Molgan Attká       Ø Molgan Attká       Ø Molgan Attká         Ø Molgan Attká       Ø Molgan Attká       Ø Molgan Attká         Ø Molgan Attká       Ø Molgan Attká       Ø Molgan Attká         Ø Molgan Attká       Ø Molgan Attká       Ø Molgan Attká         Ø Molgan Attká       Ø Molgan Attká       Ø Molgan Attká                                                                                                    | Číslo artiklu Manuálně                                                   | 400009468                                                                          |                    | ✓ Skladový artikl                           | Číslo artiklu Manuálně                         | 400009468                                                  |                                   | ✓ Skladový artikl               |
| New vodin sprece Vodin a pribor z liday   Othar artika   Skupina artika   Skupina artika   Skupina artika   Skupina artika   Cenk   Cenk   Cenk   Cenk   Sino Data num   Data num                                                                                                    | Popis                                                                    | VPJ-1 vozik na tácky a příbory                                                     |                    | ✓ Prodejní artikl                           | Popis                                          | VP1-1 vozík pa tácky, a př                                 | ihon                              | Prodeiní artikl                 |
| Druh artikla   Orthartikla   Orthartikla   Skupna vrákla   Skupna vrákla   Manušné   Cenk   Orthartikla   Velovite   Cenk   Velovite   Odravel        Velovite   Skupna vrákla   Velovite   Skupna vrákla   Velovite   Skupna vrákla   Velovite   Skupna vrákla   Velovite   Velovite   Velovite   Velovite   Skupna vrákla   Velovite   Velovite   Velovite   Velovite   Velovite   Velovite   Velovite   Velovite   Velovite   Velovite   Velovite   Velovite   Velovite   Velovite   Skupna vrákla   Velovite   Velovite   Velovite   Velovite   Velovite   Velovite   Velovite   Velovite   Velovite   Velovite   Velovite   Velovite   Velovite   Velovite   Velovite   Velovite   Velovite   Velovite   Velovite   Velovite   Velovite   Velovite   Velovite   Velovite   Velovite   Velovite   Velovite    Velovite <td>Název v cizím jazyce</td> <td>Vozik na pribory a tácky</td> <td></td> <td>✓ Nákupní artikl</td> <td>Název v cizím jazvice</td> <td>Vozik pa pribory a tácky</td> <td>,</td> <td>Nákupní artikl</td>                                                                                                    | Název v cizím jazyce                                                     | Vozik na pribory a tácky                                                           |                    | ✓ Nákupní artikl                            | Název v cizím jazvice                          | Vozik pa pribory a tácky                                   | ,                                 | Nákupní artikl                  |
| Skopin artikla<br>Skopin All<br>Cerik 01<br>Cerik 01<br>Cerik 02<br>Cerik 02 | Druh artiklu                                                             | Artikly                                                                            |                    | 📃 Indikátor dlouhodobéh                     | Drub artiklu                                   | Artikhr                                                    | •                                 | Indikátor dloubodobéh           |
| Skopni MJ Murudni Cark B1 Cark B1 Cark                                                                                                    | Skupina artiklů                                                          | 🗢 Servírovací voziky 🔻                                                             |                    |                                             | Skupipa artiklů                                | Servírovací voziky                                         | *                                 |                                 |
| Conk Cenk 01 Cena ta M Priméri mén." 14602.00 C2d<br>Vézi Dáta zu: Pézi Dáta zu: Pézi Dáta zu: Pézi Dáta Su: Cu-Pezi Magtavení Ibu.: Prik<br>Cenk 1 Cena ta M Priméri mén." 14602.00 C2d<br>Vézi Dáta zu: Pézi Dáta zu: Pézi Dáta Su: Pézi Dáta Su: Váu.: Cu-Pezi Magtavení Ibu.: Prik<br>Cenk 1 Cena ta M Priméri mén." 14602.00 C2d<br>Vézi Dáta zu: Pézi Dáta Su: Pézi Dáta Su: Váu.: Cu-Pezi Magtavení Ibu.: Prik<br>Superior 2004 Self REDFOX (Détribus júdi, Gastronidoby) Regiló<br>Cena ta M Priméri mén." 14602.00 C2d<br>Vézi Dáta Zu: Pézi Dáta Su: Váu.: Cu-Pezi Magtavení Ibu.: Prik<br>Superior 2004 Self REDFOX (Détribus júdi, Gastronidoby) Regiló<br>Cena ta M Priméri mén." 14602.00 C2d<br>Havri Stupina (B28) REDFOX (Détribus júdi, Gastronidoby) Regiló<br>Cena ta M Priméri mén." 14602.00 C2d<br>Havri Stupina (B28) REDFOX (Détribus júdi, Gastronidoby) Regiló<br>Cena ta M Priméri mén." 14602.00 C2d<br>Havri Stupina (B28) REDFOX (Détribus júdi, Gastronidoby) Regiló<br>Cena ta M Priméri mén." 14602.00 C2d<br>Havri Stupina (B28) REDFOX (Détribus júdi, Gastronidoby) Regiló<br>Cena ta M Priméri mén." 14602.00 C2d<br>Havri Stupina (B28) REDFOX (Détribus júdi, Gastronidoby) Regiló<br>Cena ta M Priméri Men." 14602.00 C2d<br>Havri Stupina (B28) REDFOX (Détribus júdi, Gastronidoby) Regiló<br>Cena ta M Priméri Men." 14602.00 C2d<br>Havri Stupina (B28) REDFOX (Détribus júdi, Gastronidoby) Regiló<br>Cena ta M Priméri Men." 14602.00 C2d<br>Havri Stupina (B28) REDFOX (Détribus júdi, Gastronidoby) Regiló<br>Cena ta M Priméri Men." 14602.00 C2d<br>Cena ta M Priméri Men." 14602.00 C2d<br>Cena ta M Priméri Men." 1                                                                                                    | Skupina MJ                                                               | Manuálně 🔻 🔳                                                                       | Čárový kód         |                                             | Skupina M1                                     | Manuáloš                                                   | Čírový kód                        |                                 |
| Vě.     Dala n     Dala z     Plánova     Výrob     S     C     Poz     Ngtaverí Jn     Prvk       Hurris Stupint (SED) ABC/ Servicovať vosky     Oddrani     Oddrani     Oddrani     Dod       Hurris Stupint (SED) ABC/ Servicovať vosky     Oddrani     Oddrani     Oddrani                                                                                                    | Cenik                                                                    | Cenik 01 💌                                                                         | Cena za MJ Primárr | ní měna▼ 14.602,00 CZK                      | Cenik                                          | Cenik 01                                                   | Cena za Mi                        | Primároj měn:▼ 14.602.00 C7K    |
| OK Storno Rktualizace Storno                                                                                                    | VE Data n Data<br>Slupping<br>Havri skupina (B2C)<br>Havri skupina (B2C) | p Data z Plánova Výrob<br>Servírovad vozky<br>REEP GVQ Divi buse jdel. Gastronadot | , Vla S C          | Poz Nagtavení In Prvk<br>Dodot<br>Odstranit | Vš Data n Dat<br>Skuriny<br>Havri skupina\ B2f | a p.m. Data z.m. Plénova<br>3\ REDFOX\ Distribuce ýdel. Gi | Výrob S Vla.<br>stronádoby\Regilo | . C., Poz., Nystavení In., Prvk |

Obrázek 20 - Kmenová data artiklu Sap Business One

Obrázek 19 - Kmenová data artiklu Sap Business One

#### 3.1 NASTAVENÍ SKUPINY PRO SLEVY

Pro otevření okna se seznamem slev je nutno v hlavním menu SAP Business One vybrat postupně: Řízení skladu => Ceníky => Slevy – prodej.

| evy                           |                |         |            |                  |                                                |          |                |             |                                                                                                    |         |     |
|-------------------------------|----------------|---------|------------|------------------|------------------------------------------------|----------|----------------|-------------|----------------------------------------------------------------------------------------------------|---------|-----|
| islo artiklu<br>kupina artikl | ů              |         | )          |                  | Obchodní partner<br>▼ Skupina OP               | ,        | Datum<br>Datum | od          | Fil                                                                                                    | trovat  |     |
| Typ slevy                     | Název slevy    | Popis   | Skupina OP | Obchodní partner | Skupina artiklů                                |          | Číslo artiklu  | Typ hodnoty | Přeskočit ostatní                                                                                                    | Hodnota | . 1 |
| Prodej                        | Emporio        | RTM     | -          | -> 00007937      |                                                |          | 00006115       | pro 🔻       | ~                                                                                                    | 32,00   | 7   |
| Prodej                        | Emporio        | RTM     | •          | -> 00007937      |                                                | •        | 00006117       | pro 🔻       | <b>~</b>                                                                                                    | 32,00   |     |
| Prodej                        | Emporio        | RML600  | •          | ⇒ 00007937       | Hlavni skupina\ B2B\ RM GASTRO\ RM GASTRO 60   | 0 •      |                | pro 🔻       | ~                                                                                                    | 40,00   |     |
| Prodej                        | Emporio        | RML700  | •          | -> 00007937      | Hlavni skupina\ B2B\ RM GASTRO\ RM GASTRO 70   | 0 •      |                | pro 🔻       | ~                                                                                                    | 40,00   |     |
| Prodej                        | Emporio        | RML900  | •          | -> 00007937      | Hlavni skupina\ B2B\ RM GASTRO\ RM GASTRO 90   | 0 •      |                | pro 🔻       | ~                                                                                                    | 40,00   |     |
| Prodej                        | Emporio        | RML700T | •          | -> 00007937      | Hlavni skupina\ B2B\ RM GASTRO\ RM GASTRO 70   | о тор 🔻  |                | pro 🔻       | <ul> <li>Image: A start of the start of the start of</li></ul> | 40,00   |     |
| Prodej                        | Emporio        | RMM     | •          | ⇒ 00007937       | Hlavni skupina\ B2B\ RM GASTRO\ Mycí program   |          |                | pro 🔻       | <ul> <li>Image: A start of the start of the start of</li></ul> | 40,00   |     |
| Prodej                        | Emporio        | RM      | •          | -> 00007937      | Hlavni skupina\ B2B\ RM GASTRO                 |          |                | pro 🔻       | <ul> <li>Image: A start of the start of the start of</li></ul> | 36,25   |     |
| Prodej                        | AMEREX Praha   | RFCH    |            | 00000154         | \B2B\REDFOX\Chlazení\Chladicí a mrazicí skříně | *        |                | pro 🔻       | <ul> <li>Image: A start of the start of the start of</li></ul> | 40,00   |     |
| Prodej                        | AMEREX Ostrava | RECH    | •          | ⇒ 00000153       | \B2B\REDFOX\Chlazení\Chladicí a mrazicí skříně | *        |                | pro 🔻       | <ul> <li>Image: A start of the start of the start of</li></ul> | 40,00   |     |
| Prodej                        | AMEREX Praha   | RMM     | •          | ⇒ 00000154       | Hlavni skupina\ B2B\ RM GASTRO\ Mycí program   | •        |                | pro 🔻       | <ul> <li>Image: A start of the start of the start of</li></ul> | 38,00   |     |
| Prodej                        | AMEREX Ostrava | RMM     | •          | ⇒ 00000153       | Hlavni skupina\ B2B\ RM GASTRO\ Mycí program   | •        |                | pro 🔻       | <ul> <li>Image: A start of the start of the start of</li></ul> | 38,00   |     |
| Prodej                        | AMEREX Praha   | RFM     | •          | ⇒ 00000154       | Hlavni skupina\ B2B\ REDFOX\ Mycí program      | •        |                | pro 🔻       | <b>v</b>                                                                                                    | 31,00   |     |
| Prodej                        | AMEREX Ostrava | RFM     | •          | 00000153         | Hlavni skupina\ B2B\ REDFOX\ Mycí program      | •        |                | pro 🔻       | <b>v</b>                                                                                                    | 31,00   |     |
| Prodej                        | AMEREX Praha   | RMchem  | •          | ➡ 00000154       | na\B2B\RM GASTRO\Mycí program\Chemie RM        | Sastro 🔻 |                | pro 🔻       | <b>v</b>                                                                                                    | 40,00   |     |
| Prodej                        | AMEREX Ostrava | RMchem  | •          | ⇒ 00000153       | na\B2B\RM GASTRO\Mycí program\Chemie RM        | Sastro 🔻 |                | pro 💌       | <b>v</b>                                                                                                    | 40,00   |     |
| 4                             |                |         |            |                  |                                                |          |                |             |                                                                                                    |         |     |
| ktualizace                    | Storno         | Přid    | at slevu   | Odstranit slevou |                                                |          |                |             |                                                                                                    |         |     |
|                               |                |         |            |                  | -                                              |          |                |             |                                                                                                    |         |     |

Obrázek 21 - Sleva – prodej Sap Business One

Kliknutím na položku ve sloupci **Skupina artiklů** se objeví rozbalovaný seznam s dostupnými skupinami. Kliknutím na jednu z dostupných položek na seznamu bude pro danou slevu připsána vybraná skupina. Skupinu je možné rovněž odstranit vybráním prázdného pole, které se nachází úplně nahoře rozbalovaného seznamu.

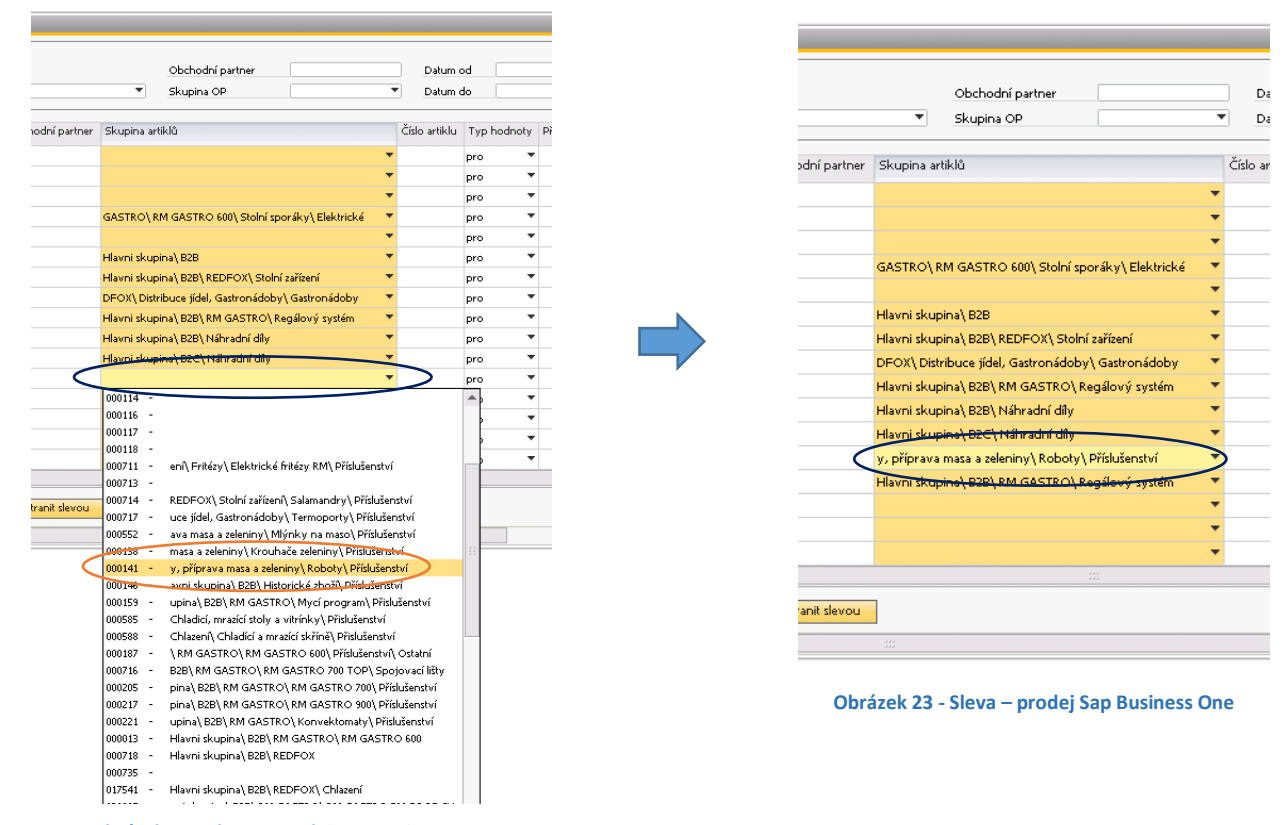

Obrázek 22 - Sleva – prodej Sap Business One

Vybráním položky Vybrat nacházející se na rozbalovaném seznamu se otevře okno Tree View, které obsahuje strom s vytvořenými skupinami a seznam artiklů, které byly přiřazeny k dané skupině. Na stromu se skupinami

Choose je nutno označit skupinu, ke které má být přidělena sleva a zmáčknout tlačítko

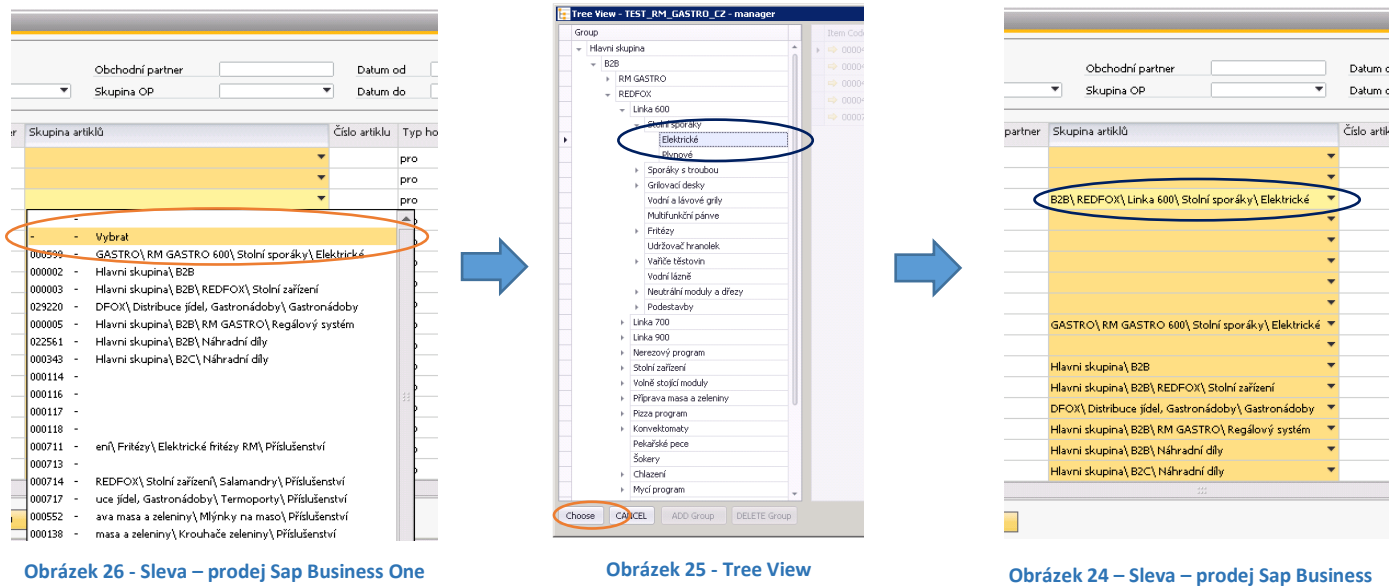

One

# 4. SEZNAM OBRÁZKŮ

| Obrázek 1 - Hlavní menu Sap Business One           | 2 |
|----------------------------------------------------|---|
| Obrázek 2 - Tree View                              | 2 |
| Obrázek 3 - Tree View                              | 3 |
| Obrázek 4 - Tree View                              | 3 |
| Obrázek 5 - Tree View                              | 4 |
| Obrázek 6 - Tree View                              | 4 |
| Obrázek 7 - Alert                                  | 4 |
| Obrázek 8 - Tree View                              | 5 |
| Obrázek 9 - Item list                              | 5 |
| Obrázek 10 - Tree View                             | 5 |
| Obrázek 11 - Tree View                             | 5 |
| Obrázek 12 - Tree View                             | 5 |
| Obrázek 13 - Tree View                             | 6 |
| Obrázek 14 - Tree View                             | 6 |
| Obrázek 15 - Alert                                 | 6 |
| Obrázek 16 - Hlavní menu Sap Business One          | 7 |
| Obrázek 17 - Kmenová data artiklu Sap Business One | 7 |
| Obrázek 18 - Kmenová data artiklu Sap Business One | 7 |
| Obrázek 19 - Kmenová data artiklu Sap Business One | 8 |
| Obrázek 20 - Kmenová data artiklu Sap Business One | 8 |
| Obrázek 21 - Sleva – prodej Sap Business One       | 9 |
| Obrázek 22 - Sleva – prodej Sap Business One       | 9 |
| Obrázek 23 - Sleva – prodej Sap Business One       | 9 |
| Obrázek 24 – Sleva – prodej Sap Business One1      | 0 |
| Obrázek 25 - Tree View                             | 0 |
| Obrázek 26 - Sleva – prodej Sap Business One1      | 0 |